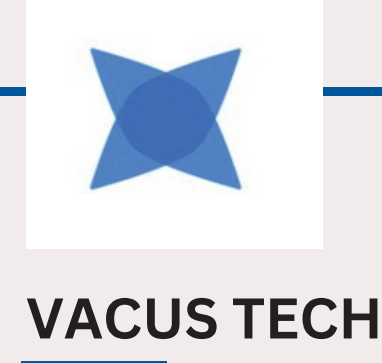

# Explore the Future of Location Precision with the ESP-DW1000 Evaluation Board

# Your Journey towards Innovation Begins with the ESP32-DW1000

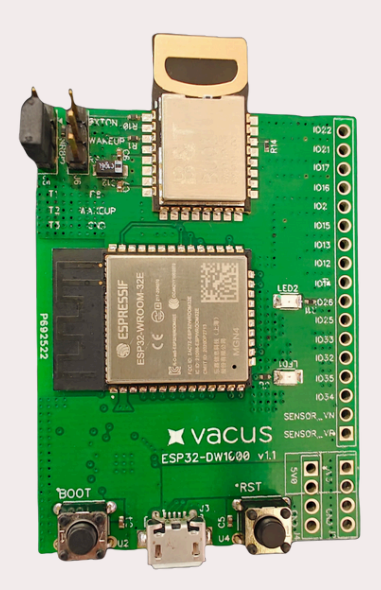

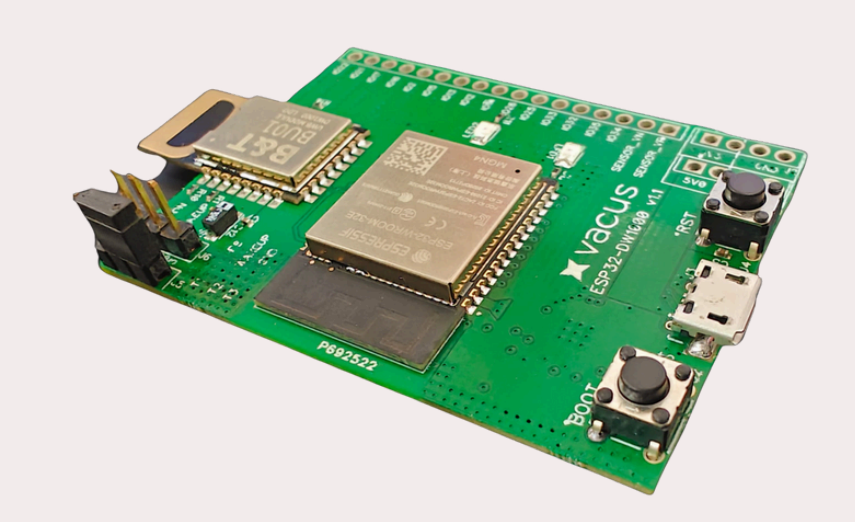

Fig: Image of ESP32-DW1000

## **Table of Content**

| 1. Demo Video                                        | 1  |
|------------------------------------------------------|----|
| 2. Using the ESP32 DW1000 UWB Board with Ardunio IDE | 1  |
| 2.1 Installing the DW1000 Library                    | 1  |
| 2.2 Modifying the Library                            | 1  |
| 2.3 Board Selection                                  | .3 |
| 3. Hardware                                          | 4  |

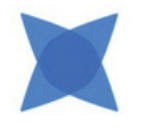

#### 1 Demo Video

- Click on the link below to open the video.
- Copy and Paste the URL into the browser.

https://drive.google.com/file/d/1iL8BeEW0ehmeyeVX73UecmaHv\_SlwtUk/view

#### 2. Using the ESP32 DW1000 UWB Board with Arduino IDE

In this guide, we'll learn how to use the ESP32 DW1000 UWB (Ultra Wideband) board with the Arduino IDE to measure the distance between two boards. For this project, you'll need a pair of boards. We'll follow a series of steps to set up the module.

#### 2.1 Installing the DW1000 Library

First, you'll need to install the Arduino-DW1000 library from Thotro. This library provides the necessary functionality to work with Decawave's DW1000 chips and modules in the Arduino environment.

| ype                           | Al                                                           | ~ To                                  | pic All                      | ~                            | DW1000                                                                                                    |  |
|-------------------------------|--------------------------------------------------------------|---------------------------------------|------------------------------|------------------------------|----------------------------------------------------------------------------------------------------|--|
| DW                            | 1000                                                         |                                       |                              |                              |                                                                                                    |  |
| by                            | Thomas Tro                                                   | jer Vers                              | ion 0.9.0 INS                | TALLED                       |                                                                                                    |  |
| All                           | brary that o                                                 | offers fu                             | nctionality to               | use Decawa                   | ave's DW1000 chips/modules. Supports transmission of messages, timestamp                                               |  |
| off                           | er. The libra                                                | ry desig                              | n is intended                | to offer an e                | asy-to-use interface to the otherwise complex and configuration intense                                                |  |
| har                           | dling of the                                                 | DW100                                 | 0.                           |                              |                                                                                                    |  |
| Mo                            | re info                                                      |                                       |                              |                              |                                                                                                    |  |
|                               |                                                              |                                       |                              |                              |                                                                                                    |  |
| DAK                           | 12001 1000                                                   | 0                                     |                              |                              |                                                                                                    |  |
| 100                           | 12901_0M                                                     | 0                                     |                              |                              |                                                                                                    |  |
|                               |                                                              |                                       |                              |                              |                                                                                                    |  |
| by<br>Are                     | RAKWireles<br>Juino library                                  | ss<br>/ to use l                      | Decawave DV                  | /1000 IC. T                  | his library is intended to be used with Decawave DW1000 IC and modules. It                                             |  |
| by<br>Are<br>pro              | RAKWireles<br>Juino library<br>vides an AP                   | ss<br><b>/ to use</b> l<br>'I for har | Decawave DV<br>dware abstrac | 1000 IC. Ti<br>tion and hig  | his library is intended to be used with Decawave DW1000 IC and modules. It<br>h-level utilities for RTLS applications. |  |
| by<br>Are<br>pro<br><u>Mo</u> | RAKWireles<br>Juino library<br>vides an AP<br>re info        | ss<br>y to use l<br>PI for har        | Decawave DV<br>dware abstrac | tion and hig                 | his library is intended to be used with Decawave DW1000 IC and modules. It<br>h-level utilities for RTLS applications. |  |
| by<br>Are<br>pro<br>Mo        | RAKWireles<br>Juino library<br>vides an AP<br>re info        | ss<br>/ to use I<br>/I for har        | Decawave DW<br>dware abstrac | tion and hig                 | his library is intended to be used with Decawave DW1000 IC and modules. It<br>h-level utilities for RTLS applications. |  |
| by<br>Arc<br>pro<br>Mo        | RAKWireles<br>Juino library<br>vides an AP<br>re info        | ss<br>/ to use l<br>/I for har        | Decawave DV<br>dware abstrac | /1000 IC. Ti<br>tion and hig | his library is intended to be used with Decawave DW1000 IC and modules. It h-level utilities for RTLS applications.    |  |
| by<br>Arc<br>pro<br>Mo        | RAKWireles<br>Juino library<br>vides an AP<br>re info        | ss<br>/ to use l<br>/I for har        | Decawave DW<br>dware abstrac | /1000 IC. Ti<br>tion and hig | his library is intended to be used with Decawave DW1000 IC and modules. It<br>h-level utilities for RTLS applications. |  |
| by<br>Arc<br>pro<br>Mo        | RAKWireles<br>Juino library<br>vides an AP<br>re info        | ss<br>/ to use l<br>/I for har        | Decawave DW<br>dware abstrac | /1000 IC. Ti<br>tion and hig | his library is intended to be used with Decawave DW1000 IC and modules. It h-level utilities for RTLS applications.    |  |
| by<br>And<br>pro<br>Mo        | RAKWireles<br>Juino library<br>vides an AP<br><u>re info</u> | ss<br>y to use I<br>YI for har        | Decawave DV<br>dware abstrac | /1000 IC. Ti<br>tion and hig | his library is intended to be used with Decawave DW1000 IC and modules. It<br>h-level utilities for RTLS applications. |  |

You can also install this library using the Library Manager. Simply search for "DW1000" and click "Install" to add the library to your Arduino IDE.

#### 2.2 Modifying the Library

The DW1000 UWB library doesn't compile directly for ESP32 boards, so we need to make some modifications.

First, navigate to the Arduino library folder and locate the DW1000 folder. Inside that folder, open the "src" folder to access the library's source files.

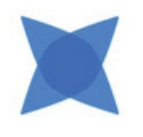

| Quick access | ^        | Name               | Date modified    | Туре                   | Size |
|--------------|----------|--------------------|------------------|------------------------|------|
| Desktop      |          | adapterBoard       | 09-02-2023 18:44 | File folder            |      |
| Downloads    |          | examples           | 09-02-2023 18:44 | File folder            |      |
| OneDrive     | <u> </u> | extras             | 09-02-2023 18:44 | File folder            |      |
| Deserve      | - 1      | src 📃              | 09-02-2023 18:44 | File folder            |      |
| Documents    | *        | keywords.txt       | 12-06-2019 20:54 | Text Document          | 1 K  |
| Pictures     | *        | library.json       | 12-06-2019 20:54 | JSON File              | 1 K  |
| Crack        |          | library.properties | 12-06-2019 20:54 | <b>PROPERTIES File</b> | 1 K  |
| DW1000_3000  |          | LICENSE.md         | 12-06-2019 20:54 | MD File                | 10 K |
| EWARM        |          | README.md          | 12-06-2019 20:54 | MD File                | 7 K  |
| EWARM        |          |                    |                  |                        |      |

Open the "src" folder and find the DW1000.cpp file. Use a text editor, such as Notepad++, to open this file.

| $\leftarrow \rightarrow \land \uparrow $ > This PC | > Docum | nents > Arduino > libraries > DW1000 | ) > src          |                 |       |
|----------------------------------------------------|---------|--------------------------------------|------------------|-----------------|-------|
| 📌 Quick access                                     | ^       | Name                                 | Date modified    | Туре            | Size  |
| Desktop                                            |         | 🛃 deprecated.h                       | 12-06-2019 20:54 | C Header File   | 1 KE  |
| Downloads                                          |         | 🐏 DW1000.cpp                         | 14-01-2023 13:18 | C++ Source File | 60 KE |
|                                                    |         | 🔁 DW1000.h                           | 12-06-2019 20:54 | C Header File   | 22 K8 |
| Decuments                                          |         | DW1000CompileOptions.h               | 12-06-2019 20:54 | C Header File   | 2 K8  |
| Documents                                          |         | DW1000Constants.h                    | 12-06-2019 20:54 | C Header File   | 7 KI  |
| Pictures                                           |         | 🔁 DW1000Device.cpp                   | 12-06-2019 20:54 | C++ Source File | 4 Ki  |
| Crack                                              |         | DW1000Device.h                       | 12-06-2019 20:54 | C Header File   | 3 KI  |
| DW1000_3000                                        |         | DW1000Mac.cpp                        | 12-06-2019 20:54 | C++ Source File | 5 KI  |
| EWARM                                              |         | DW1000Mac.h                          | 12-06-2019 20:54 | C Header File   | 3 KI  |
| EWARM                                              |         | 💁 DW1000Ranging.cpp                  | 12-06-2019 20:54 | C++ Source File | 32 KI |
|                                                    |         | B DW1000Ranging.h                    | 12-06-2019 20:54 | C Header File   | 7 K   |
| Desktop                                            |         | 🔁 DW1000Time.cpp                     | 12-06-2019 20:54 | C++ Source File | 8 KI  |
| OneDrive - Personal                                |         | B DW1000Time.h                       | 12-06-2019 20:54 | C Header File   | 5 KI  |

Next, locate the following lines (Line 172) and comment out all three lines.

Once these lines are commented out, the library code will compile successfully.

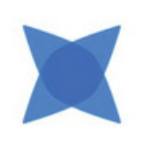

#### 2.3 Board Selection

Connect the pair of ESP32 Wrover boards to two different USB ports on your computer using micro-USB cables. In the Arduino IDE, select the development board: choose "ESP32 Dev Module" if you are using the ESP32 UWB board with the ESP32 WROOM chip. If you have the ESP32 UWB board with the ESP32 WROVER chip, select "ESP32 WROVER Module."

| ) (  |           | Auto Format                                                          | Ctrl+T       |                              |
|------|-----------|----------------------------------------------------------------------|--------------|------------------------------|
|      |           | Archive Sketch                                                       |              |                              |
| DW1  | 1000Rangi | Fix Encoding & Reload                                                |              |                              |
| 7    | •/        | Manage Libraries                                                     | Ctrl+Shift+I |                              |
| 8    | includ    | Serial Monitor                                                       | Ctrl+Shift+M |                              |
| 9 \$ | includ    | Serial Plotter                                                       | Ctrl+Shift+L |                              |
| 2    | / conn    | WiFi101 / WiFiNINA Firmware Updater                                  |              |                              |
| c    | onst u    | ESP Exception Decoder                                                |              |                              |
| 5    | onst u    | ESP32 Sketch Data Upload                                             |              |                              |
| ¢    | onst u    | ESP8266 LittleFS Data Upload                                         |              |                              |
|      |           | ESP8266 Sketch Data Upload                                           |              |                              |
| ľ    | oid se    | Board: "ESP12 Dev Module"                                            |              | >                            |
|      | delau     | Upload Speed: "921600"                                               |              | >                            |
|      | //ini     | CPU Frequency: "240MHz (WiFi/8T)"                                    |              | >                            |
|      | DW100     | Flash Frequency: "80MHz"                                             |              | Reset, CS, IRQ pin           |
|      | //def     | Flash Mode: "QIO"                                                    |              | y change the type of module  |
|      | DW100     | Flash Size: "4M8 (32Mb)"                                             |              | >                            |
|      | DW100     | Partition Scheme: "Default 4MB with spiffs (1.2MB APP/1.5MB SPIFFS)" |              | >                            |
|      | DW100     | Core Debug Level: "None"                                             |              | >                            |
|      | //Enal    | PSRAM: "Disabled"                                                    |              | >                            |
|      | //DW1     | Port: "COM7"                                                         |              | >                            |
|      |           | Get Board Info                                                       |              |                              |
|      | //we .    |                                                                      |              |                              |
|      | DM100     | Programmer                                                           |              | MORE LONGDARA DAMOR LOODDARY |

Also, make sure to select the correct COM port, which you can find in the Device Manager. Your ESP32 Ultra Wideband board is now set up for serial communication.

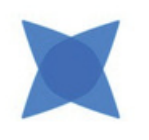

### 3. Hardware

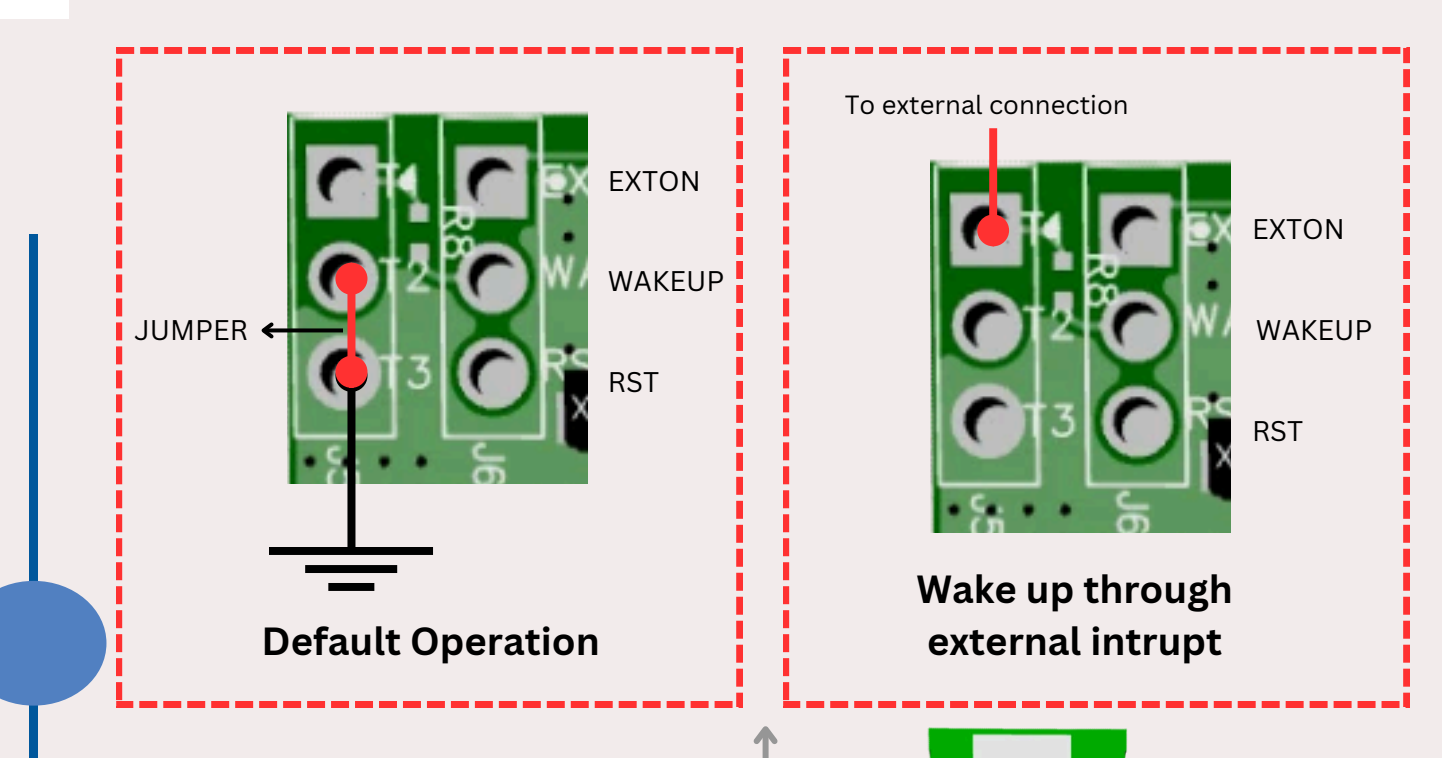

### **Pin connection**

| PIN_RST | IO 27 |
|---------|-------|
| IRQ     | IO 4  |
| SS      | IO 5  |
| LED 1   | IO 17 |
| LED 2   | 10 26 |

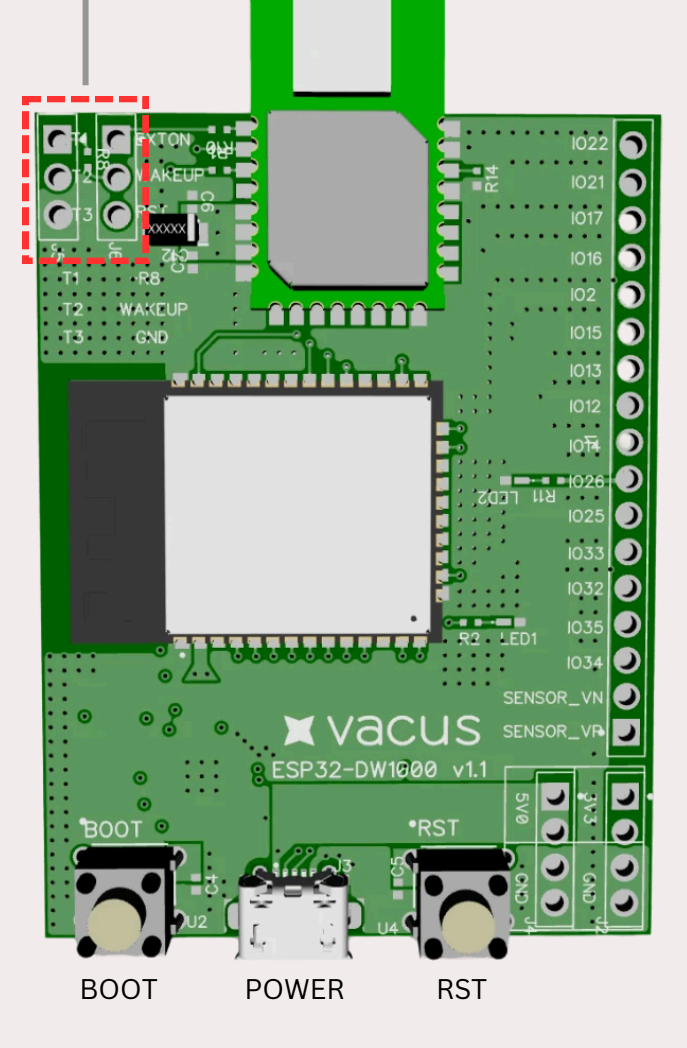